# Creare e gestire un Google Sites

### Creare un sito

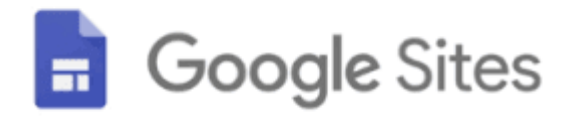

- 1. Sul computer, Google Sites.
- 2. In alto, nella sezione "Crea un nuovo sito", seleziona un modello.
- 3. Modifica il sito.
- 4. Per pubblicare le modifiche, fai clic su Pubblica in alto a destra.

### Aggiungere, eliminare e organizzare pagine

Puoi aggiungere o eliminare pagine sito in Google Sites.

#### Aggiungere una pagina

- 1. Apri un sito di Google Sites su un computer.
- 2. Fai clic su Pagine a destra.
- 3. Posiziona il puntatore del mouse su Aggiungi 🔒.
- 4. Fai clic su Nuova pagina 🚨.
- 5. Inserisci il nome della pagina.
- 6. Fai clic su Fine.
- 7. Per pubblicare le modifiche, fai clic su Pubblica in alto a destra.

### Copiare o eliminare una pagina

- 1. Apri un sito di Google Sites su un computer.
- 2. Fai clic su Pagine a destra.
- Fai clic su Altro inella pagina da duplicare o eliminare.
  Per copiare una pagina, seleziona Duplica pagina.
  Per eliminare una pagina, seleziona Elimina.
- 4. Per pubblicare le modifiche, fai clic su Pubblica in alto a destra.

## Aggiungere testo, intestazioni o titoli al sito

- 1. Apri un sito di Google Sites su un computer.
- 2. A destra, fai clic su Inserisci > Casella di testo.
- 3. Nel menu, fai clic sulla freccia giù ▼ → scegli il testo, l'intestazione o lo stile del titolo che preferisci.
- 4. Aggiungi il testo alla casella.
- 5. Per pubblicare le modifiche, fai clic su Pubblica in alto a destra

## Aggiungere un'immagine

- 1. Apri un sito di Google Sites su un computer.
- 2. A destra, fai clic su Inserisci 💙 Immagini.
- 3. Scegli dove recuperare l'immagine.
- 4. Scegli un'immagine e fai clic su Seleziona.
- 5. Per pubblicare le modifiche, fai clic su Pubblica in alto a destra.